### Chrome OS IPPS printing and deployment

Supporting and deploying Print Director queues to Chrome OS devices have the following requirements:

- 1. Minimum Print Director version of 2.2.70.1.
- 2. Chrome OS devices must be on the same network as the print server.
- 3. Google organization settings: **Include user account and filename in print job** must be enabled. Note this will block printing to non-IPPS printers even if previously added.
- 4. IPPS service on the PDAgent must be enabled.
- 5. A 'matched to device' print queue that has IPP authentication disabled is required.
- 6. Google account names must be stored in the user records **Logon code** or **Secondary logon code** fields.

# Set the Google organisation setting to include usernames with print jobs

By default, Chrome OS will not include any user identifiable information with print jobs. All jobs are submitted with the same username 'chronos'. To allow Chrome OS to include this information, we need to change a setting for the Google Workspace organisation. This will apply to all Google Workspace accounts within the organisation.

Note that once this setting has been changed, the version of Chrome OS at the time of publication, disables all printing via other protocols. This means any printers using the LPD or IPP protocols will no longer be available. Only printers using IPPS will be available. See

https://support.google.com/chrome/a/answer/2657289?hl=en#printing\_send\_username\_and\_filename\_e nabled for more info.

#### Log in to the Google Admin Console

Use your browser to log into the Google Admin Console by selecting it in the list of Google Applications or going to <u>https://admin.google.com</u>.

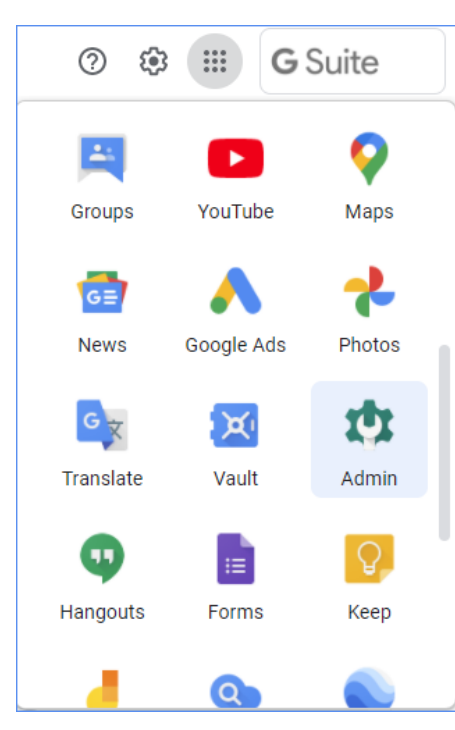

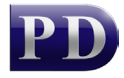

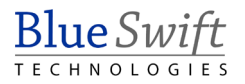

Once in Google Admin, select **Devices**.

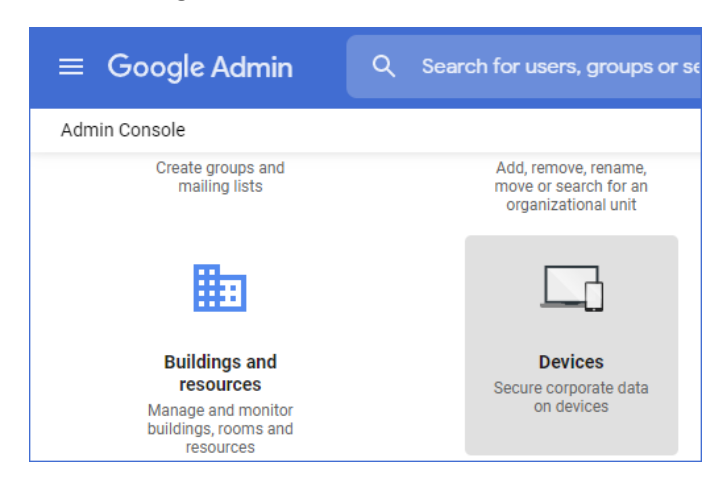

Select Chrome > Settings.

| $\equiv$ Google Admin                      |
|--------------------------------------------|
| Devices                                    |
| - Chrome                                   |
| Managed browsers                           |
| Settings                                   |
| <ul> <li>Apps &amp; extensions</li> </ul>  |
| Printers                                   |
| ▶ Reports                                  |
| <ul> <li>Mobile &amp; endpoints</li> </ul> |
| Networks                                   |

Scroll all the way down to the **Printing** section and change the **Native print job information** drop-down to **Include user account and filename in print job**.

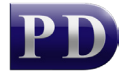

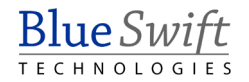

| ≡ Google Admin                  | Q Search for users, groups or settings                                       | 8 ? 🏟                                          |  |  |
|---------------------------------|------------------------------------------------------------------------------|------------------------------------------------|--|--|
| Chrome > Settings -             |                                                                              |                                                |  |  |
| Search for organizational units | + Search or add a filter                                                     |                                                |  |  |
| ✓ blueswift.co.za               | Default page sides<br>Inherited from Google default                          |                                                |  |  |
|                                 | Restrict page sides Do not restrict duplex<br>Inherited from Google default  | printing mode 👻                                |  |  |
|                                 | Background graphics printing<br>default<br>Inherited from Google default     | jraphics 👻<br>ault                             |  |  |
|                                 | Background graphics printing<br>restriction<br>Inherited from Google default | ide 👻                                          |  |  |
|                                 | Native print job information Share user account a Locally applied            | nd filename in print 🧿                         |  |  |
|                                 | Include user account                                                         | Include user account and filename in print job |  |  |
|                                 | Do not include user a                                                        | ccount and filename in print job               |  |  |

#### Ensure the IPPS service is enabled on the PDAgent

In Resource Manager open the PDAgent record for the print server and click the **Services** tab. Ensure the **Enable IPP Server** checkbox is ticked. Take note of the IPPS port number as this will be used when configuring the printer deployment in the Google Admin console.

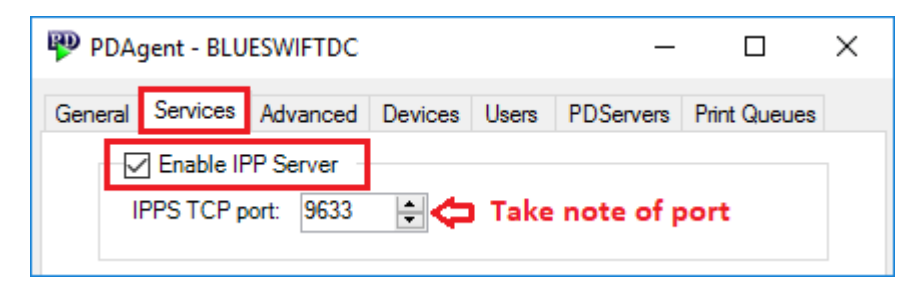

#### Disable IPP authentication for the print queue on the server

Open Resource Manager and click **PDAgents**. Double click the server on the right and click the **Print Queues** tab. Double click the queue that will be used by the Chrome OS devices.

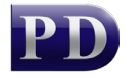

| 🦞 PDAgent - BLUESV   | VIFTDC         | _                |              |
|----------------------|----------------|------------------|--------------|
| General Services Ad  | vanced Devices | Users PDServers  | Print Queues |
| Search for: Upstairs | in Al          | fields $$        | Contains V   |
| Queue Name           | PDAgent        | Matched Device   | Location     |
| 📙 Upstairs Printer   | BLUESWIFTDC    | Upstairs Printer |              |
|                      |                |                  |              |

Now ensure the IPP Authentication drop down is set to Use supplied username.

If we are going to deploy the printer via the Google Admin console, then there is no need to set the queue as Advertised. In fact, if there are iOS or Android devices on the network, it would be better NOT to advertise this queue. Since the queue has authentication disabled, we wouldn't want iOS or Android devices to use it. We would create separate advertised queues with authentication enabled for these devices. So our recommendation is to tick the **Advertise** checkbox only if the Chrome devices cannot have their printer deployed from Google Admin (e.g. if they are not Google Workspace / GSuite accounts).

| 🖶 Upstairs Printer       | — 🗆                                             | × |
|--------------------------|-------------------------------------------------|---|
| Print queue name:        | Upstairs Printer                                |   |
| On PDAgent:              | BLUESWIFTDC                                     |   |
| Settings Queue Informati | ion                                             |   |
| Match to Device:         | Upstairs Printer 🗸                              |   |
|                          | Matched to Fiery IP address                     |   |
|                          | Do not track this queue (no tracking)           |   |
|                          | Do not auto-match this queue to a device        |   |
| Alter port:              | Use matched device setting $\qquad \qquad \lor$ |   |
| If altering to LPR:      | create a pool of: 1 📮 ports                     |   |
| Secure release:          | Use matched device setting $\qquad \qquad \lor$ |   |
| Alter to greyscale:      | Change all jobs to black and white              |   |
| Alter to duplex:         | Change all jobs to duplex                       |   |
| IPP Authentication:      | Use supplied usemame $\sim$                     |   |
|                          | Force relogin after 10 🜲 seconds                |   |
| Broadcasting:            | Advertise (requires Bonjour service)            |   |
| OK + Refresh             | OK Cancel                                       |   |

## Ensure Google user account names are matched to the correct user record

Google account names are normally the same as the user's email address. So for example, a user with a Google Workspace account named <u>johnsmith@acme.com</u> will need this entered into the **Logon code** field or **Secondary logon code** field for their record in Resource Manager.

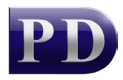

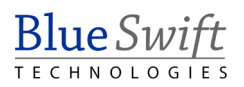

If the user only has a Google Workspace account, and won't be printing from other devices that might send a different username, then their email address can be entered into the **Logon code** field:

| 🔏 User  | - John S | mith      |       |                 |       | -   |           | ×       |
|---------|----------|-----------|-------|-----------------|-------|-----|-----------|---------|
| General | Billing  | Account A | ccess | Software Access | Rules | Tel | Auth & Im | ipc I I |
| Fu      | II name: |           | John  | Smith           |       |     |           |         |
| Log     | gon code | e:        | johns | mith@acme.com   |       |     |           |         |

If however, the user also has a Windows device and an Active Directory account called **johnsmith**, then **johnsmith** will appear in the **Logon code** field and their email address must be entered into the **Secondary logon code** field so jobs sent from their Chrome OS device can be matched to the same record.

| 🔏 Use       | er - John Smith                                                                                                    |                                              |                     |            | _            |            | ×        |
|-------------|----------------------------------------------------------------------------------------------------|----------------------------------------------|---------------------|------------|--------------|------------|----------|
| Billing     | Account Access                                                                                                    | Software Access                              | Rules               | Tel        | Auth &       | Importing  | Bioi 🔹 🕨 |
| - P.<br>(   | assword Validation<br>) Validate passwo<br>) Internal validation                                                                                                    | rd against Active [<br>on using password     | Directory           | ,          |              | Change     |          |
| P           | rint job re-authentica                                                                                                    | ation                                        |                     |            |              |            |          |
| F           | opup auth requiren                                                                                                    | nent: Use print                              | t server F          | DAgent     | setting      | ~          |          |
| E<br>E<br>S | Importing Update if already exists (file import & Sync) If created by a sync, delete if no longer found in the same sync Secure Document Release Ovenide Override the device setting and always release jobs immediately |                                              |                     |            |              |            |          |
| S           | econdary identificati<br>Match print jobs to                                                                                                    | on<br>an extra logon cod                     | e.                  |            |              |            |          |
| :           | Secondary logon c                                                                                                    | ode: johnsmith                               | n@acme              | .com       |              |            |          |
| (<br>t      | Google Cloud print<br>the job will be authe                                                                                                    | jobs arrive with the<br>enticated using this | e accour<br>prefix. | nt email p | orefix. If e | nabled,    |          |
| :           | Secondary email a                                                                                                    | ddress:                                      |                     |            |              |            |          |
|             |                                                                                                    |                                              |                     |            | <u>О</u> К   | <u>C</u> a | ncel     |

#### Add the printer in Chrome OS

You can deploy the printer using the Google Admin console to immediately make it available to all users within an organisational unit. Or you can manually add it on a specific Chrome device (skip to next section).

#### Deploy the printer to all devices in an Organizational Unit via Google Admin console

Log in to your Google Admin console and click on **Devices**, **Chrome**, **Printers** and **Printers** again.

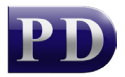

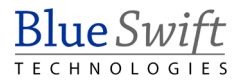

| ≡ Google Admin              |
|-----------------------------|
| Devices                     |
| - Chrome                    |
| Managed browsers            |
| Settings                    |
| Apps & extensions           |
| ✓ Printers                  |
| Printers                    |
| Print servers               |
| <ul> <li>Reports</li> </ul> |

Now select the organizational unit to which the printer will be deployed:

| Ξ   | ≡ Google Admin C                 | ۲, |
|-----|----------------------------------|----|
| D   | Devices > Chrome > Printers -    |    |
|     | Include all organizational units |    |
| Sea |                                  | 1  |
| •   | blueswift.co.za                  |    |

Click the plus sign in the bottom right to add a printer.

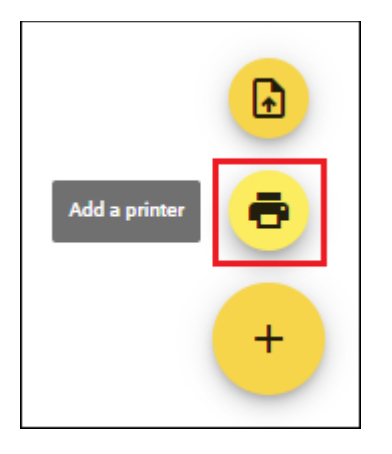

Now we must enter the printer information. In the **Printer name** field enter a name for your printer. You can optionally enter a **Description** for printer as well. If you select the **Use driverless configuration**, the printer will be added with a generic postscript driver which may not support all the options of the printer. So, if possible, select the correct manufacturer and model from the dropdowns. This will install the correct driver for the printer. Choose **ipps** and enter the address of the PDAgent server in the **Host** field (*NB: not the printer address*). Enter the **port** that was set for the PDAgent IPPS service (default is 9633) and then the path must be printers/ and the name of the print queue on the server. If there are spaces in the queue name, they must be replaced with a **+**. So, in our example, the queue name is Upstairs Printer, so we enter **printers/Upstairs+Printer** in the **path** field. Click **Add Printer**.

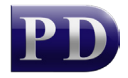

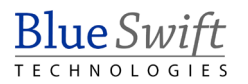

| Add Printers                                                         |                       |                                      |
|----------------------------------------------------------------------|-----------------------|--------------------------------------|
| Printer name * Upstairs Printer  Enter a n                           | ame for the p         | rinter                               |
| Description                                                          |                       |                                      |
| Use driverless configuration                                         | Conly use             | if no driver available for Chrome OS |
| Host *                                                               | port                  | path                                 |
| ipps - 192.168.0.83                                                  | 9633                  | printers/Upstairs+Printer            |
| Address of the PDAgent server<br>* indicates a required field PDAger | t<br>ht IPPs listenin | printers/printqueuename<br>g port    |
|                                                                      |                       | CANCEL ADD PRINTER                   |

Now the printer will appear in the list of available printers. Click the printer to access the settings. Enable **Allow for users in this organization** if you want users with Chrome devices that aren't necessarily enrolled Enterprise Chromebooks to be able to use the printer. If you only want enrolled Enterprise Chromebooks to access the printer then only enable **Allow for devices in this organization**. In our example below, we've enabled both.

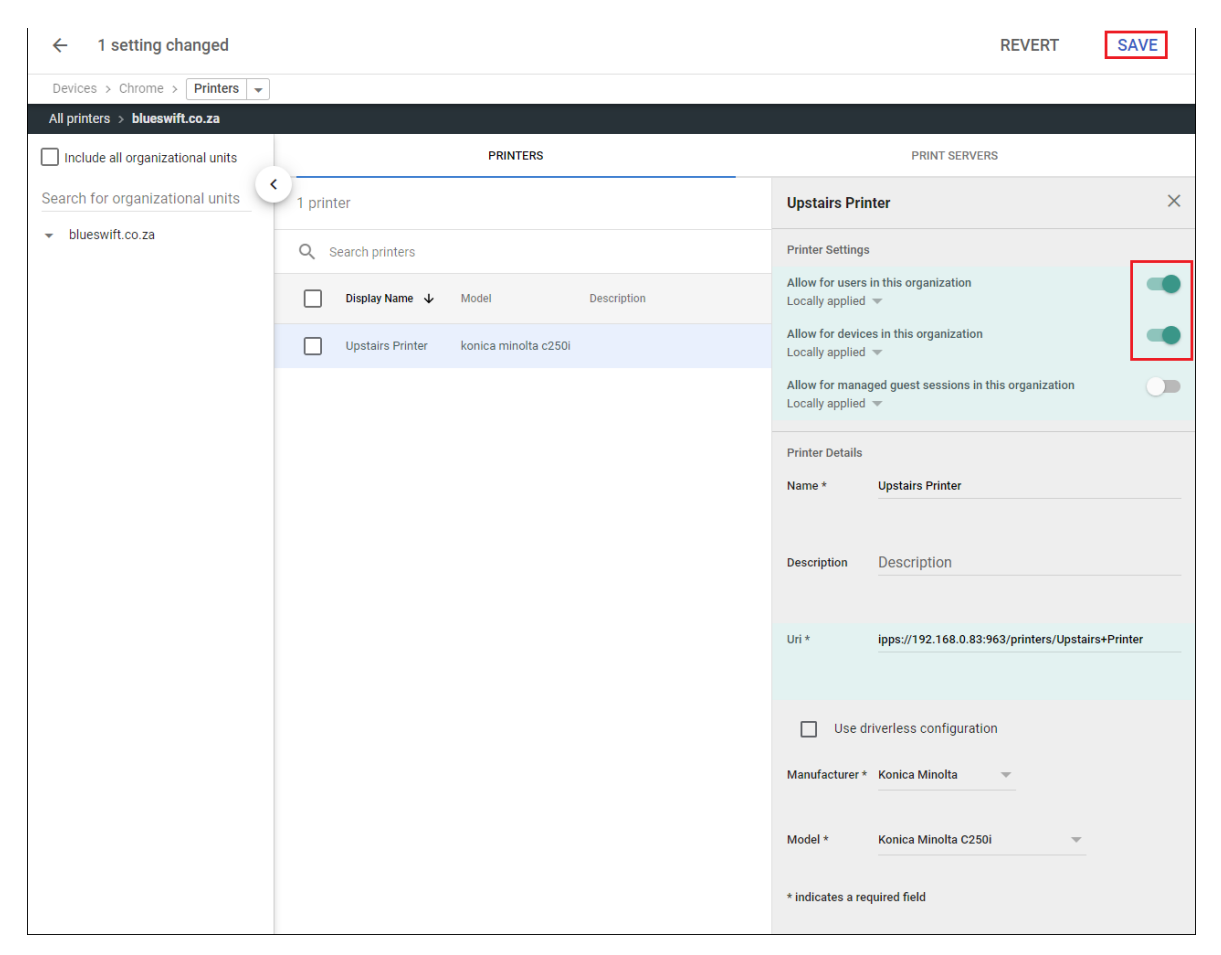

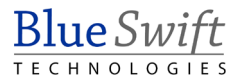

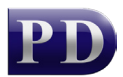

Now when a user prints from an app on their Chrome device, they will see the new printer as an available printer. If the printer doesn't appear in the **Destination** drop down, click the **See more...** option.

| G Google                        | × +                                                                             |               | _ □ ×                |
|---------------------------------|---------------------------------------------------------------------------------|---------------|----------------------|
| $\leftrightarrow \rightarrow c$ |                                                                                 |               | \$                   |
| *                               | 1611003 Gunge<br>Ginal Images 🐲                                                 | Print         | »<br>1 page          |
|                                 |                                                                                 | Destination   | Save as PDF 🔹        |
|                                 | Casada                                                                          |               | Upstairs Printer     |
|                                 | Google                                                                          | Pages         | Save as PDF          |
|                                 | ( a,                                                                            | Layout        | Save to Google Drive |
|                                 | Google Search Tm Feeling Lucky                                                  |               | See more             |
|                                 | Google offered in: Atrikaans Sesotho IsiZiulu IsiZihosa Setswana Northern Sotho | More settings | ~                    |

The printer should appear in this list. Select it and then click **Print**.

| Select a destination                                             |  |
|------------------------------------------------------------------|--|
| Showing destinations for                                         |  |
| Q Search destinations                                            |  |
| Save as PDF                                                      |  |
| Upstairs Printer                                                 |  |
| Save to Google Drive Save your document as a PDF in Google Drive |  |

A popup will appear in the bottom left indicating that the job is printing.

| 🖶 Print • 0 % 🔺 |                            |
|-----------------|----------------------------|
| Printing        | 1 page to Upstairs Printer |
|                 |                            |
| CANCEL PRINTING |                            |

When complete:

| Printing complete          | 🖶 Print • now                                |  |
|----------------------------|----------------------------------------------|--|
| i page to opstalls Filiter | Printing complete 1 page to Upstairs Printer |  |

We can check the list of waiting jobs on the PDAgent to confirm the job has arrived:

| Waiting print jobs on PDAgent: BLUESWIFTDC (total: 1) |       |               |                             |                  | _             |              | ×            |  |              |       |
|-------------------------------------------------------|-------|---------------|-----------------------------|------------------|---------------|--------------|--------------|--|--------------|-------|
| Doc                                                   | User  | Status        | Waiting                     | Device           | Submitted     | Print Server | Workstation  |  | Queue        |       |
| Google                                                | colin | File - Queued | Waiting for Secure Release. | Upstairs Printer | 11/16/2020 12 | BLUESWIFTDC  | 192.168.0.53 |  | Upstairs Pri | inter |

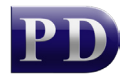

#### Add a printer on a specific Chrome OS device

If a queue is set to be Advertised in Resource Manager, it will appear in the list of available printers when printing from any app. Instead of having a building icon, it will have a normal printer icon.

| Select a destination     |                         |  |
|--------------------------|-------------------------|--|
| Showing destinations for | colin@blueswift.co.za 💌 |  |
| Q Search destinations    |                         |  |
| Save as PDF              |                         |  |
| 🏢 Upstairs Printer 🖣     | C Deployed queue        |  |
| 🖶 Upstairs Printer в     |                         |  |

It makes no difference which method is used for printing. Sometimes there may be difficulties in Advertising queues because of differences in network subnets or DNS servers between the PDAgent server and the Chrome OS devices. In this case, deploying via Google Admin resolves the problem. Also deploying via Google Admin makes it possible to limit the availability of the printer to certain organizational units, whereas Advertising the queue makes it available to all devices.

Document revision date: 2020/11/16 Software version: 2.2.70.1 © 2020 Blue Swift Software CC

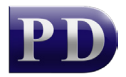

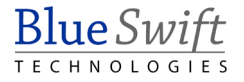